# DIRECT LINK FLASH TUNER

Quick Start Guide

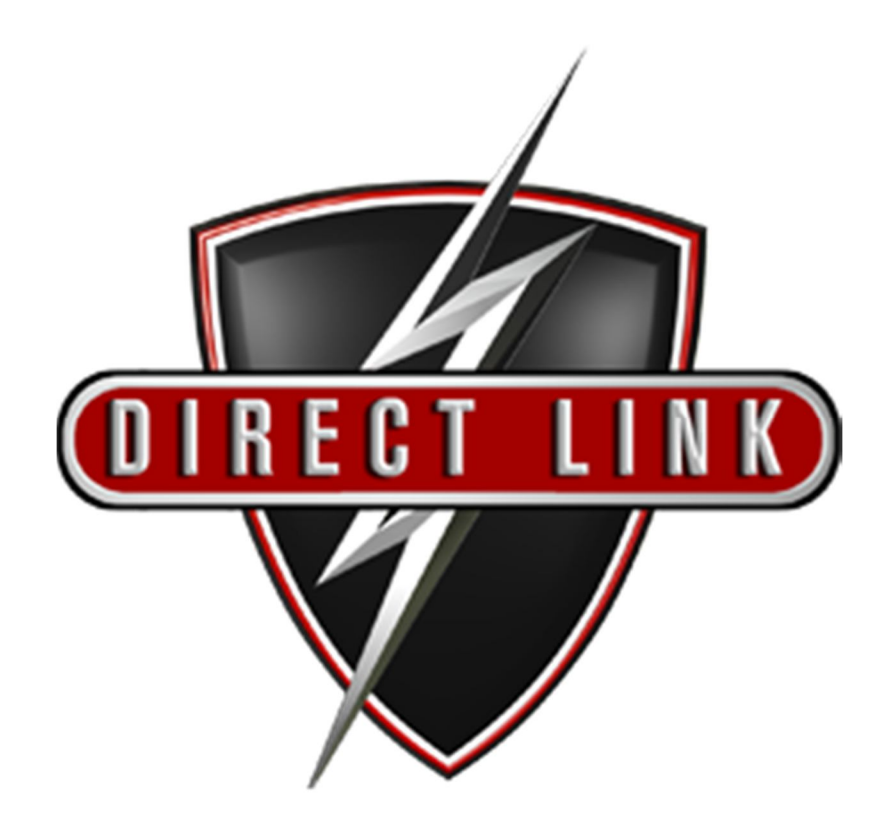

This Guide is intended to answer basic Direct Link tuning questions and to act as a Quick Start Guide. It is not intended to be encyclopedic on the tuning process - only to answer basic questions about setting up Direct Link.

## Table of Contents

| Introduction                                  | 2  |
|-----------------------------------------------|----|
| How it Works                                  | 2  |
| About this Manual                             | 2  |
| 1. Setup and Installation                     | 3  |
| 1.1 Where to get the Software                 | 3  |
| 1.2 Install Direct Link Flash Tuner           | 4  |
| 1.3 Run Direct Link Flash Tuner               | 4  |
| 1.5 Connect USB Cable                         | 5  |
| 1.6 Power up the Direct Link Flash Tuner      | 5  |
| 1.7 Power up to Automatically Install Drivers | 6  |
| 1.8 Update the Software                       | 6  |
| 1.10 Confirm COM Port for Communication       | 8  |
| 1.11 Trouble-shooting COM Port Issues         | 10 |
| 2. Toolbar Icon Descriptions                  | 11 |
| 2.1 Main Menu                                 | 11 |
| 2.2 Tab Menu                                  | 11 |
| 2.3 Direct Link Toolbar Buttons               | 12 |

## **Introduction**

The Direct Link Kit will provide the tuner with the tools and necessary data to maximize the potential of the installed upgrades. The system is designed for Harley-Davidson<sup>®</sup> Fuel Injection equipped motorbikes.

#### How it Works

The ECU is basically a calculator that sends signals to the injectors. The sensors include the temperature of the motor (Harleys head temperature sensor), outside ambient temperature and pressure (altitude), throttle position (TPS), engine speed (RPM) and load (KPA or MAP, manifold absolute pressure). The newer models, (2008 and later), also have a narrow band O2 sensor and actually run in 'closed loop' when you tell it to.

The ECU combines all data gathered by the above mentioned sensors and compares it to the 'scribed' maps that have been set up at the factory and makes adjustments so that the engine works at its best given the circumstances.

## About this Manual

The Direct Link User's Quick Start Guide is a simple overview of installing and setting up the Direct Link system.

This manual is organized by chapters to assist novice users with getting started. Many topics covered in this manual are also covered in the help menus available in the program itself.

This Guide/Manual has been written thinking that not only professionals will use it, but also non-professionals. That is the reason it is written in a non-technical way.

## 1. Setup and Installation

#### 1.1 Where to get the Software

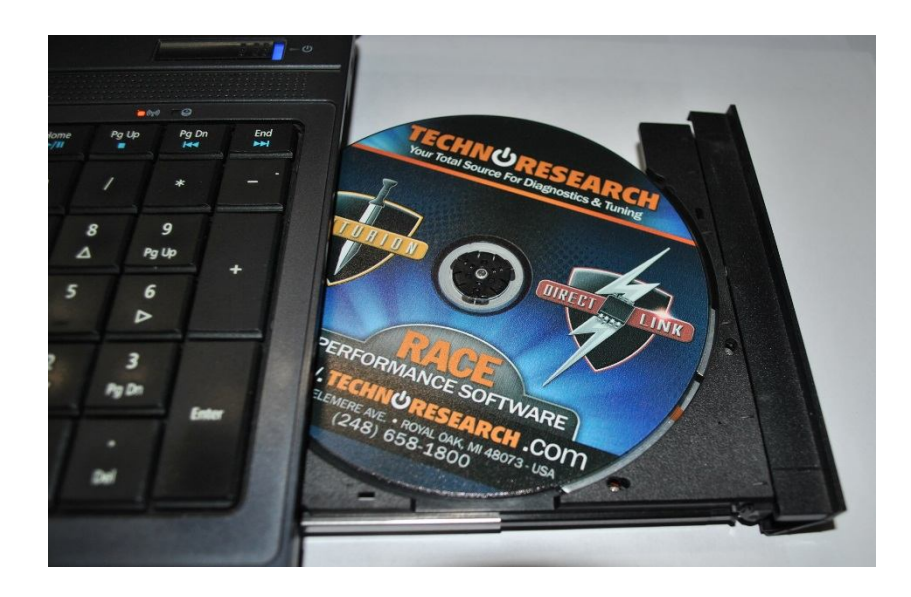

Insert the CD-ROM from TechnoResearch Inc. into the DVD/CD-ROM drive of the computer...

**OR** download from our website (<u>www.technoresearch.com</u>, go to Support > Downloads).

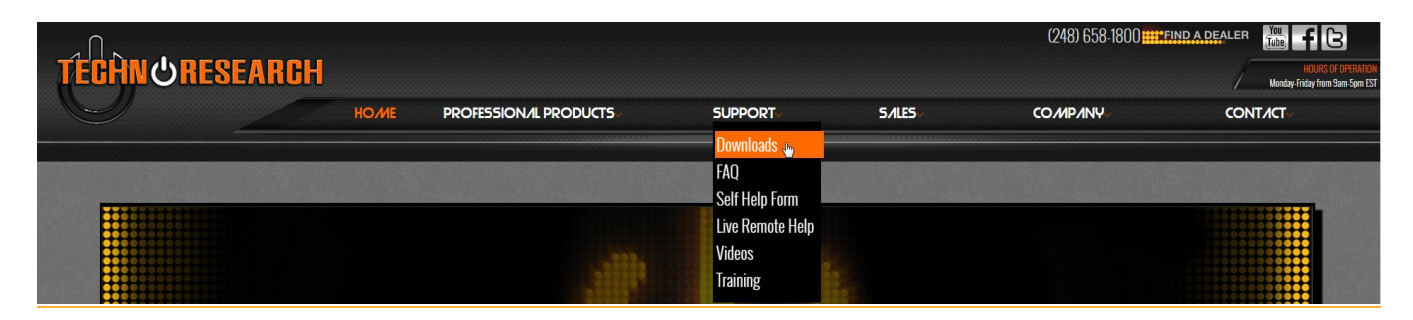

The first download link will be for the software. This is where you can also find manuals and guides.

| www.technoresearch.com/sitetest/Downloads.html   |                                  |               |                                                                                                    |                     |
|--------------------------------------------------|----------------------------------|---------------|----------------------------------------------------------------------------------------------------|---------------------|
| <u></u>                                          |                                  |               | (248) 6 <u>58-1800</u>                                                                                          |                     |
|                                                  |                                  |               |                                                                                                    |                     |
| GUNORESEARCH                                     |                                  |               |                                                                                                    | / Monday-Friday fro |
| Номе                                             | PROFESSION /L PRODUCTS           | SUPPORT~ S    | 5/ILES~ COMP/INY                                                                                                | CONTACT             |
|                                                  |                                  |               |                                                                                                    |                     |
|                                                  | DOV                              | NNLO/IDS      |                                                                                                    |                     |
| DIRECT LINK (FL/ISH-TUNER)                       |                                  |               |                                                                                                    |                     |
| Professional Performance Tuning                  |                                  |               |                                                                                                    |                     |
| *New software release INCLUDES 2012 Harley David | son models*                      |               |                                                                                                    |                     |
|                                                  |                                  |               |                                                                                                    |                     |
| SOFTWARES / DRIVERS / MAPS                       |                                  |               |                                                                                                    |                     |
|                                                  | Definition                       | LAST UPDAT    | E OS                                                                                                    |                     |
| Software for Windows 8/7/Vista/XP/NT             | DirectLink & Centurion Installer | 04/26/13      | 1997 - 1997 - 1997 - 1997 - 1997 - 1997 - 1997 - 1997 - 1997 - 1997 - 1997 - 1997 - 1997 - 1997 - 1997 - 1997 - |                     |
| Maps                                             | 2014 Maps                        | 10/23/13      |                                                                                                    |                     |
| Maps                                             | HD Delphi Basemaps               | 05/24/12      |                                                                                                    |                     |
| USB 2.0 Cable Driver                             | Windows 2000/98                  | 02/01/12      |                                                                                                    |                     |
| USB 2.0 Cable Driver                             | Windows 7/Vista/XP/NT            | 02/01/12      |                                                                                                    |                     |
| NEW! Software Updater                            | DirectLink & Centurion           | Newest Versio | on! 📫                                                                                                    |                     |
| MANUALS                                          |                                  |               |                                                                                                    |                     |
|                                                  | Definition                       | LAST UPDAT    | E Languaj                                                                                                    | ge                  |
| Install USB Driver How to                        | DirectLink                       | 08/02/13      | <u>EN</u>                                                                                                    |                     |
| Manual                                           | DirectLink Tuning Guide          | 07/19/13      |                                                                                                    |                     |
| Quick-Start                                      | DirectLink                       | 07/19/13      | EN                                                                                                    |                     |
| Automapping How to                               | DirectLink                       | 07/1913       | EN                                                                                                    |                     |
|                                                  | D: 11:1 AFD                      | 04/04/00      | TH                                                                                                    |                     |

## 1.2 Install Direct Link Flash Tuner

After auto-run, press install and follow the installation prompts.

## 1.3 Run Direct Link Flash Tuner

With the red or blue USB key plugged in to the computer, double-click on the Direct Link icon on the desktop to run the program. This will install the necessary driver for the USB hardware key.

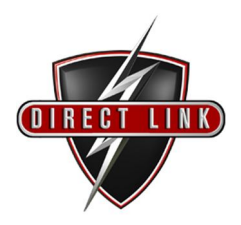

## 1.5 Connect USB Cable

Connect the USB computer cable (shown below at left) to the Vehicle Communication Module. The module is shown below, with the USB port on the right side of the metal endplate. Connect the other end to the PC's second USB port.

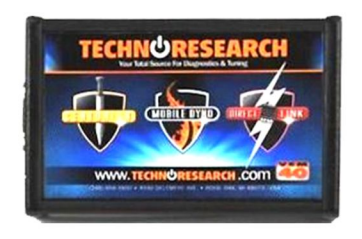

VCM-TR1

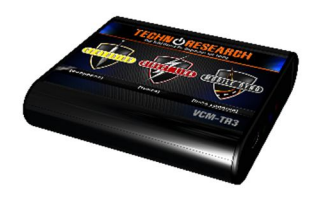

VCM-TR3

#### NOTES:

• *The supplied USB Hardware Key with this software is for use on a single vehicle only*. When the USB Hardware Key is used to program a vehicle, it will be permanently attached to that vehicle, and cannot be used on any other for programming.

•You can use any key, empty or used, to start and use this software. Only when 'programming' will the software check that the key is empty and lock it to *THAT* ECU. If the key has been used before, the software will check that the key will match the ECU. If not, the software will be closed.

•NEVER plug in multiple hardware keys. For example: do not plug in a Direct Link key and a Centurion key at the same time!

## 1.6 Power up the Direct Link Flash Tuner

Connect the Vehicle Communication Cable to the DB-15 port on the other end of the Vehicle Communication Module (shown below). Connect the other end to the motorcycle's data link connector. If you cannot locate your bike's data link connector, see below or please consult your motorcycle user manual.

#### Location of Data link connector:

#### Touring models:

Underneath the right side cover. (2008-2012 Underneath the left side cover)

#### Softail models:

Underneath the seat.

#### Dyna models:

Underneath the left side cover.

#### Sportster models:

Underneath the left side cover.

VRSC:

Underneath the front side neck cover.

## 1.7 Power up to Automatically Install Drivers

The VCM is powered by the battery of the motorcycle. Make sure the ignition is ON and the RUN switch is ON. The light on the VCM should be lit. This will cause the software to search for and install the cable drivers.

## 1.8 Update the Software

After the Direct Link software is installed, run the updater to get the latest program versions including the calibrations and the manuals.

Click 'Updater' in the bottom right corner:

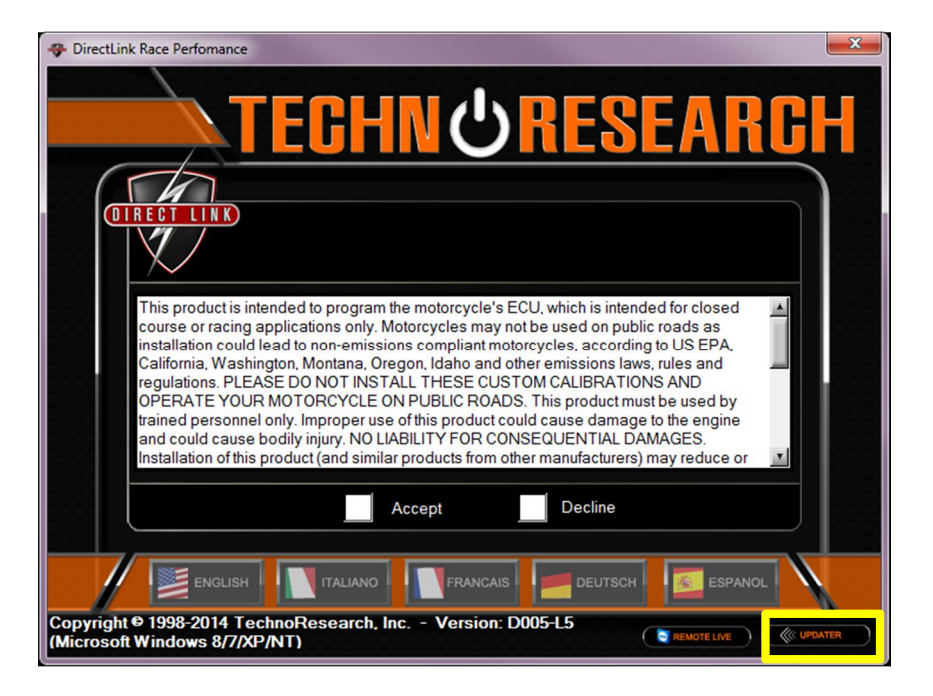

Select 'Install New Release' and let the Updater run to completion.

| €¶, FTP 🔀                                                                         |
|-----------------------------------------------------------------------------------|
| FTP: DirectLink Software Updater                                                  |
| ETREGT LINK CONTROL                                                               |
| TechnoResearch, Inc.                                                              |
|                                                                                   |
| Install New Release                                                               |
| Release Notes                                                                     |
| Note: You may need to temporarily disable your<br>firewall and or your anti virus |
| Ver 3.1 (Microsoft Windows 8/7/XP/NT)                                             |

## 1.9 Disclaimer/Language Selection

After the update is finished, open the main menu again (double-click DL Icon) and click 'Accept' to agree to the terms of use and select a language preference to launch to software.

| DirectLink Race Perfomance                                                                                                    |
|----------------------------------------------------------------------------------------------------|
| TEGHN URESEARCH                                                                                                    |
|                                                                                                    |
| This product is intended to program the motorcycle's ECU, which is intended for closed course or racing applications only. Motorcycles may not be used on public roads as installation could lead to non-emissions compliant motorcycles, according to US EPA, California, Washington, Montana, Oregon, Idaho and other emissions laws, rules and regulations. PLEASE DO NOT INSTALL THESE CUSTOM CALIBRATIONS AND OPERATE YOUR MOTORCYCLE ON PUBLIC ROADS. This product must be used by trained personnel only. Improper use of this product could cause damage to the engine and could cause bodily injury. NO LIABILITY FOR CONSEQUENTIAL DAMAGES. Installation of this product (and similar products from other manufacturers) may reduce or |
| Accept Decline                                                                                                    |
|                                                                                                    |
| Copyright © 1998-2014 TechnoResearch, Inc Version: D005-L6<br>(Microsoft Windows 8/7/XP/NT) € REMOTE LIVE                                                                                                    |

The software will open to the Programming screen. This screen is where you will do a lot of your work. You should 'play' with this screen and practice opening and closing editing tables and connecting to the motorcycle. Each table you edit will change something on the motorcycle and you will always program the ECU from this screen.

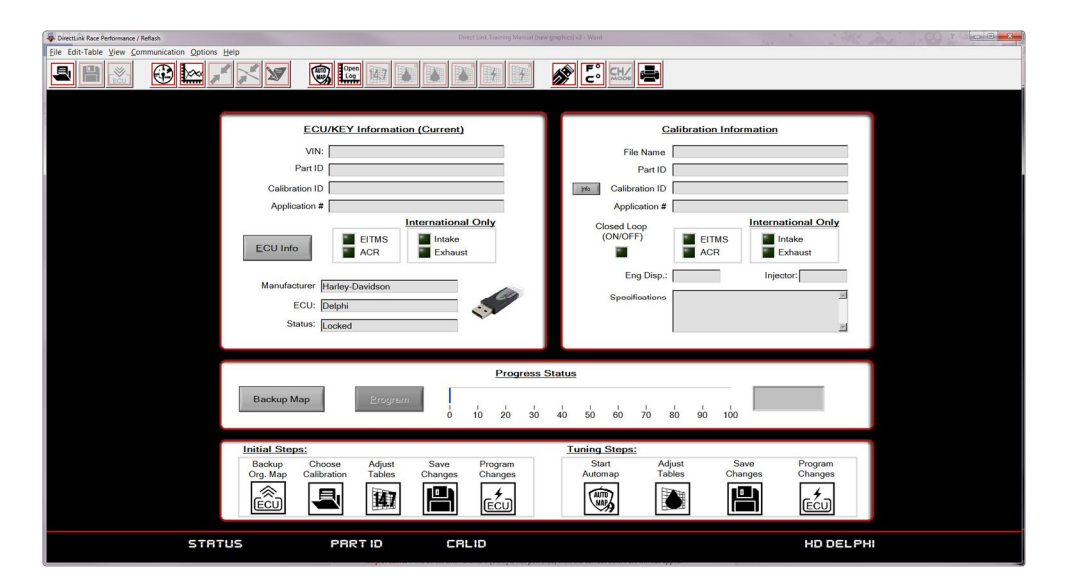

## 1.10 Confirm COM Port for Communication

Under 'Communication', select 'Port Setting'.

| File Edit-Table View Con | nmunication                           | Options <u>H</u> elp  |
|--------------------------|---------------------------------------|-----------------------|
|                          | <u>C</u> onnect<br><u>D</u> isconnect | Shift+F5<br>Shift+F10 |
|                          | <u>P</u> rogram                       |                       |
|                          | Recovery                              |                       |
|                          | Port Setting                          | 3 [2                  |

*Important*: If the Direct Link hardware (VCM) is not powered, then the correct COM Port will not appear (indicated by an illuminated LED). To rectify, press 'Cancel' and power the Direct Link hardware by turning on the ignition switch and making sure the engine stop/run switch is in the RUN position. Once the LED light is on, the Direct Link hardware is on, select 'Communication' and 'Port Setting' again to select the correct COM Port.

Either select the COM Port manually using the arrows or click the box to use USB:

|                     | x        |
|---------------------|----------|
| RS23                | 32 Port  |
| DirectLink<br>€None | USB (ON) |
| External AFR # 1    |          |
| External AFR # 2    |          |
| <u>O</u> K          | Cancel   |

Click 'OK' and then test connection by clicking 'ECU Info' on the programming screen. If connection is successful, the ECU Info section will populate with the bike's current information:

| DirectLink Race Performance / Reflash                                                                                                    |                                                                                                    |
|----------------------------------------------------------------------------------------------------|----------------------------------------------------------------------------------------------------|
| Eile Edit-Table View Communication Options Help                                                                                                    |                                                                                                    |
|                                                                                                    |                                                                                                    |
| ECU/KEY Information (Current)<br>VIN:<br>Part ID<br>Calibration ID<br>Application #<br>ECU Info<br>Manufacturer Hartey-Davidson<br>ECU: Delphi<br>Status: Locked | Calibration Information<br>File Name<br>Part ID<br>Mo<br>Calibration ID<br>Application #<br>Closed Loop<br>(ONOFF)<br>EITMS<br>ACR<br>International Only<br>Exhaust<br>Eng Disp:<br>Injector:<br>Specifications |
| Backup Map<br>Erogreun<br>0 10 20 30<br>Initial Steps:<br>Backup Choose Adjust Save Program<br>Org. Map Calibration Tables Changes Changes<br>ECU EV             | Status<br>40 50 60 70 80 90 100<br>Tuning Steps:<br>Start Adjust Save Program<br>Automap Tables Changes Changes<br>IIIIIIIIIIIIIIIIIIIIIIIIIIIIIIIIIIII                                                         |
| STRTUS PRRTID CALID                                                                                                    | HD DELPHI                                                                                                    |

If connection fails, see the next step for trouble-shooting COM port connection issues.

## 1.11 Trouble-shooting COM Port Issues

If the COM port cannot be selected and checking the USB box does not allow connection, it means that the driver for it was not correctly installed when installing the software. Go to the computers **Control Panel**, select '**Hardware and Sound**', select '**Device Manager**'. Expand 'Other Devices' or 'COM Ports' to locate the serial converter or key. If the COM port is not showing, the yellow triangle icon will appear:

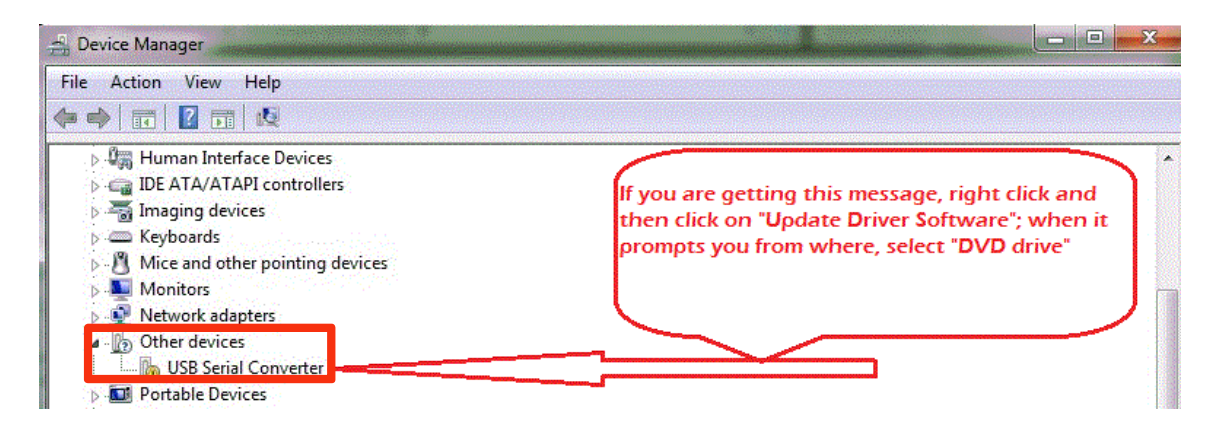

*IMPORTANT*: This means that the driver was not correctly installed when installing the Centurion U/UE/M/S software. When you right click and select 'Update Driver Software', you can manually browse and point the search at your CD/DVD drive if the software CD is in, OR search automatically and the files should be pulled.

After the correct device driver is installed or updated, the window will look like this:

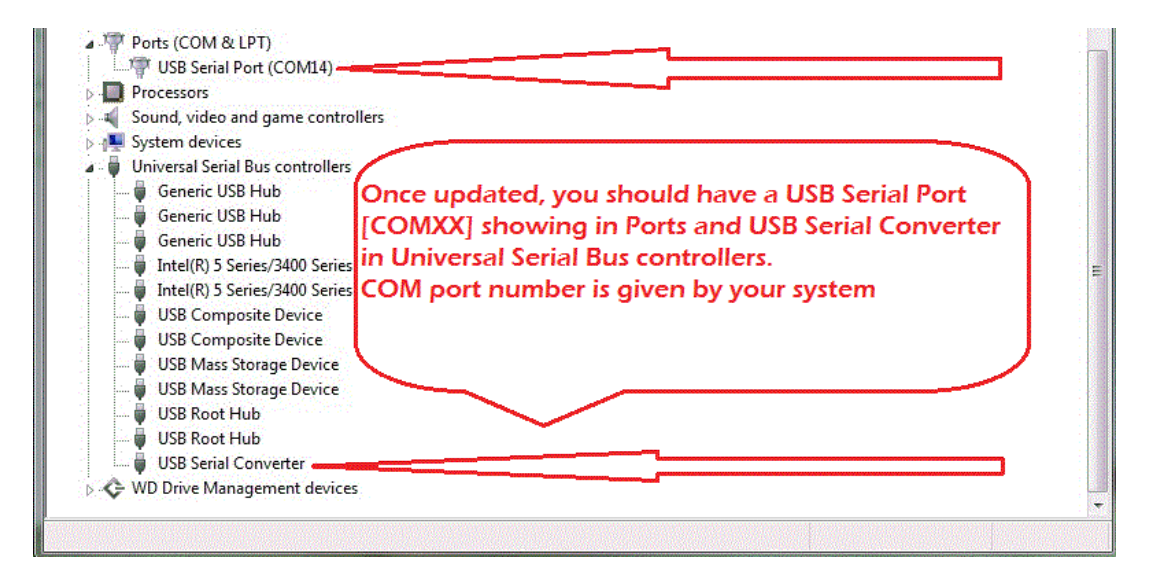

Go back to the 'Port Setting' window in the software and make sure the corresponding number is selected—in this case, COM14 OR check the box for USB. Test for connection again by selecting 'ECU Info'.

## 2. Toolbar Icon Descriptions

#### 2.1 Main Menu

The Direct Link main menu offers a variety of commands. Below the main menu are the Toolbar Buttons, which offer quick access to the most often used commands.

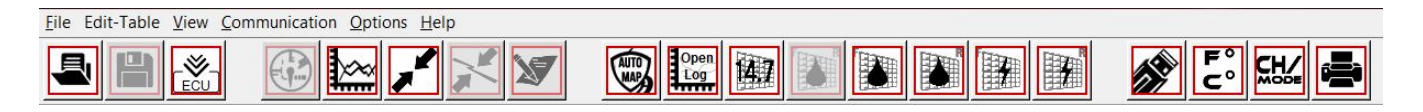

## 2.2 Tab Menu

#### File Menu:

Commands to open, export, backup or save a file, close an active window, and quit the program

#### Edit-Table:

Access to editable tables and engine settings

#### View:

Contains commands related to what mode you are viewing

#### **Communication:**

Commands for connecting, disconnecting, and programming

#### **Options:**

Trace and data record settings, access to Mobile Dyno, settings to change units and colors

#### <u>Help:</u>

Displays a variety of help commands

## 2.3 Direct Link Toolbar Buttons

The toolbar buttons allow one-click access to the most frequently used commands.

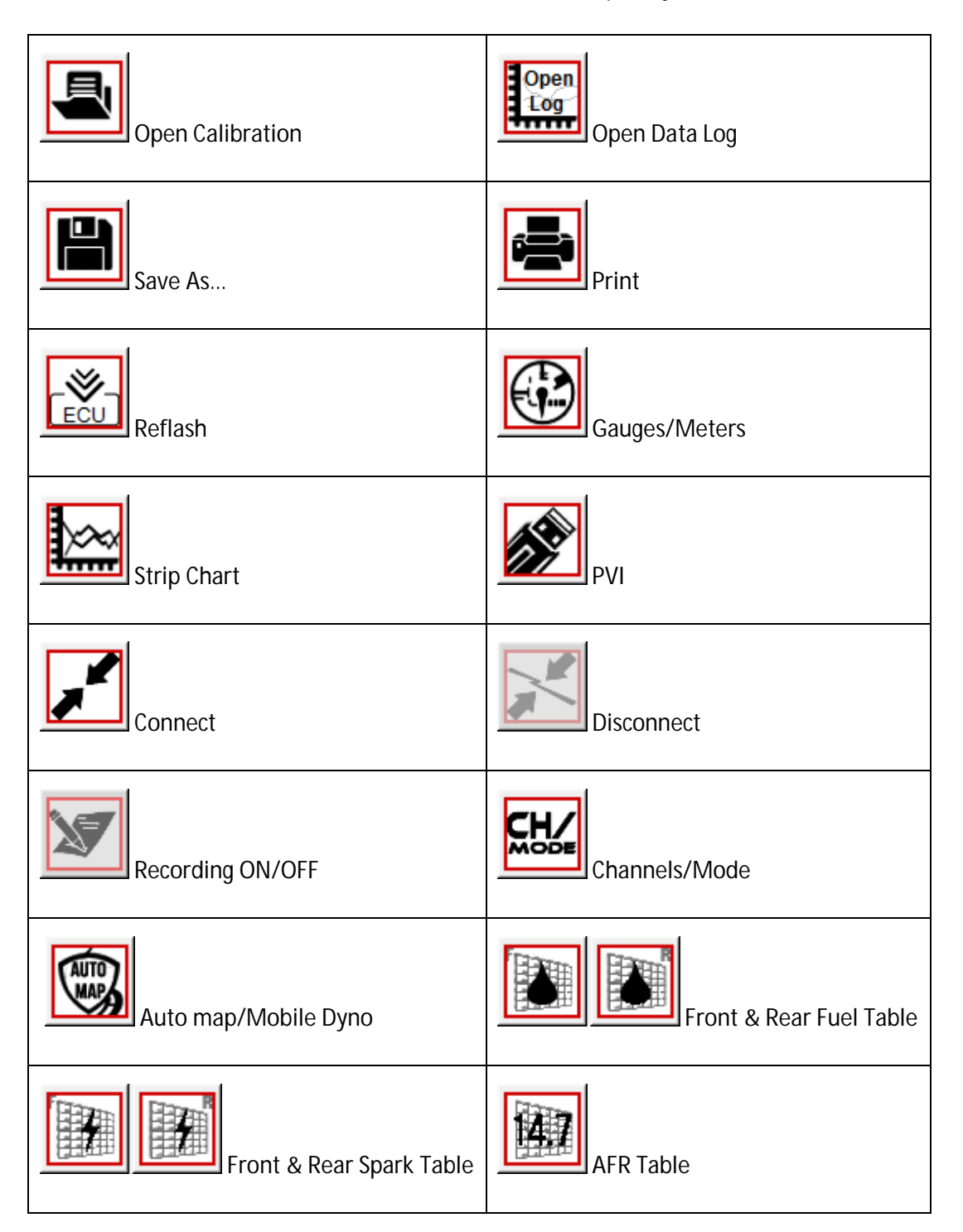